Collect the following data from the contingent worker:

| Name prefix                  |                 |
|------------------------------|-----------------|
| First name*                  |                 |
| Middle name                  |                 |
| Last name*                   |                 |
| Name suffix                  |                 |
| Date of birth*               |                 |
| Birth country                |                 |
| Highest education level*     |                 |
| Marital status*              |                 |
| Marital status date          |                 |
| Gender*                      |                 |
| National ID type*            | Drivers license |
| National ID number*          |                 |
| Address type*                | Home            |
| Address line 1               |                 |
| Address line 2               |                 |
| City                         |                 |
| Postal code                  |                 |
| State                        | IN              |
| County                       | Marion          |
| Phone type*                  |                 |
| Telephone number*            |                 |
| Email type*                  |                 |
| Email address*               |                 |
| Eligible to work in the U.S. |                 |
| Military status              |                 |
| Job end date                 |                 |
| Regulatory region*           | USA             |
| Company*                     | SOI             |
| Business unit*               |                 |
| Department*                  |                 |
| Location code                |                 |
| Establishment ID             |                 |
| Job code*                    | NONEMP          |
| Supervisor employee ID*      | 10000xxxxx      |

Job Aid

## Adding a Contingent Worker

Smart HR Forms allow individuals in certain roles to update Job Data transactions. There is a specific Smart HR Template to be used when adding Contingent Workers. While this process primarily is used by Contract Coordinators, Managers can also process Contingent Worker additions.

Please note that based on security assignments and access levels, certain employees may have different access to smart forms based on role.

#### Log into PeopleSoft using your credentials.

1. Using the NavBar navigate to the Navigator icon > Workforce Administration >Smart HR Template > Smart HR Transactions:

| < Manager Self Service                                      |                | Smart HR Transactions                       | 🏫 🤍 🏲 : 🙆                            |
|-------------------------------------------------------------|----------------|---------------------------------------------|--------------------------------------|
| Smart HR Transactions<br>Select a template and press Create | 1<br>e Tran    |                                             | New Window   Help   Personalize Page |
| Transaction Template ⑦                                      |                |                                             |                                      |
| Transaction Type                                            | All            | ~                                           |                                      |
| Select Template                                             | SOI_TERM_CWR Q | Contingent Worker Termination Smart HR Form | Create Transaction                   |
| Transaction Type                                            | All            | ∽ Refresh                                   |                                      |
| Transactions in Progress ⑦                                  |                |                                             |                                      |
| You do not have any transactions in pr                      | rogress.       |                                             |                                      |
| Go To Transaction Sta                                       | tus            |                                             |                                      |

2. Select the Contingent Worker Termination Template "SOI\_HIRE\_CWR"

| mart HR Transactions                       |            |                                      |                    |
|--------------------------------------------|------------|--------------------------------------|--------------------|
| elect a template and press Create Tra      | ansaction. |                                      |                    |
| Transaction Type A<br>Select Template SC   |            | Continnent Worker Hire Smart HR Form | Create Transaction |
| Transaction Type All                       | ×          | <ul> <li>Refresh</li> </ul>          |                    |
| You do not have any transactions in progre | SS.        |                                      |                    |

3. Select the Create Transaction button:

| < Manager Self Service                                                               | Smart HR Transactions |                                      |  |  |  |
|--------------------------------------------------------------------------------------|-----------------------|--------------------------------------|--|--|--|
| Smart HR Transactions<br>Select a template and press Creat<br>Transaction Template ① | e Transaction.        |                                      |  |  |  |
| Transaction Type<br>Select Template                                                  | All   BOI_HIRE_CWR  Q | Contingent Worker Hire Smart HR Form |  |  |  |
| Transaction Type Transactions in Progress ⑦                                          | All                   | Refresh                              |  |  |  |
| You do not have any transactions in p                                                | rogress.              |                                      |  |  |  |
| Go To Transaction Sta                                                                | itus                  |                                      |  |  |  |

Job Aid

- 4. Enter the details of the contingent worker you wish to hire.
  - a. Empl ID defaults to NEW.
  - b. Job Effective Date enter the Effective date of the employment.
  - c. Action select Add Contingent Worker from the dropdown list.
  - d. Reason Code select the desired reason from the dropdown list.
- 5. Select the Continue button.

| owing transaction details are requ | ired.                                |  |
|------------------------------------|--------------------------------------|--|
| Template                           | Contingent Worker Hire Smart HR Form |  |
| Organizational Relationship        | Contingent Worker                    |  |
| *Empl ID                           | NEW Q                                |  |
| *Job Effective Date                | 05/05/2022                           |  |
| "Action                            | Add Contingent Worker 🗸              |  |
| *Reason Code                       | Consultant ~                         |  |
| -Reason Code                       |                                      |  |

- 6. From the Enter Transaction Information page, update the following fields:
  - a. **Primary Name English -** Enter the contingent worker's legal First and Last Name. If available, enter Name Prefix, Middle Name and Name Suffix.
    - b. **Birth Information** Enter the Date of Birth and Birth Country

| Manager Self Service                  |                     |                    | Sr    | nart HR Transactions |
|---------------------------------------|---------------------|--------------------|-------|----------------------|
| at HP Transactions                    |                     |                    |       |                      |
| er Transaction Information            |                     |                    |       |                      |
| the following Employee or Contingen   | Worker information. |                    |       |                      |
| turn to Enter Transaction Details Pag |                     |                    |       |                      |
| Save and Submit                       | Save for Later      | Cancel             |       |                      |
|                                       |                     |                    |       |                      |
|                                       |                     |                    |       |                      |
| Hire CWR                              |                     |                    |       |                      |
|                                       |                     |                    |       |                      |
| Primary Name - English                |                     |                    |       |                      |
| Name Prefix                           | ~                   | *First Nam         | e     |                      |
| Middle Name                           |                     | 1 act Nam          | •     |                      |
| middle Name                           |                     | Last Wall          | e     |                      |
| Name Suffix                           | ~                   |                    |       |                      |
|                                       |                     |                    |       |                      |
| Birth Information                     |                     |                    |       |                      |
| *Date of Birth                        | ίπ.                 | Birth Countr       | USA Q |                      |
|                                       |                     |                    |       |                      |
|                                       |                     |                    |       |                      |
| Person Education Level                |                     |                    |       |                      |
| *Highest Education A                  | Q                   |                    |       |                      |
| Level                                 |                     |                    |       |                      |
|                                       |                     |                    |       |                      |
| Person Marital Status                 |                     |                    |       |                      |
| Linkr                                 | own 🗸               | Marital Status Dat | · .   |                      |

Job Aid

- c. **Person Gender –** select the gender as identified by the Contingent Worker.
- d. Person National ID United States use the magnifying glass to insert the National ID Type as Driver's License Number (DLN) and then insert the DLN in National ID field.
- e. **Person Phone Number 01 –** insert a designated phone for the Contingent Worker.
- f. **Person Email Address 01 -** insert a designated email address for the Contingent Worker.

| Person Gender             |              |                |      |
|---------------------------|--------------|----------------|------|
| *Gender                   | Unknown      |                |      |
| Person National ID United | States       |                |      |
| *National ID Type         | DLN C        | ۸ National ID  |      |
| SOI Person Address 01 - U | nited States |                |      |
| *Address Type             | Business 🗸   | Address Line 1 |      |
| Address Line 2            |              | City           |      |
| Postal Code               |              | State          | IN Q |
| County                    | Marion Q     |                |      |
|                           |              |                |      |
| Person Phone Number 01    |              |                |      |
| *Phone Type               | Business     | *Telephone     |      |
|                           |              |                |      |
| Person Email Address 01   |              |                |      |
| *Email Type               | Business 🗸   | *Email Address |      |
|                           | Preferred    |                |      |

Job Aid

g. Work Location Job Fields – select the magnifying glass for Business Unit and insert the Business Unit number the Contingent Worker will be based out of. You must also select a Department.

Note: The Job Code will show blank after changing the Business unit.

- h. Job Information Job Code select the magnifying glass and reenter "NONEMP"
- i. Job Information Reporting Information select the magnifying glass for Supervisor ID and select who the Contingent Worker will report to.
- j. **Person Email Address 01 -** insert a designated email address for the Contingent Worker.

|                                       | Eligible to Work in U.S. |   | Military Status  | Not indicated | ~ |
|---------------------------------------|--------------------------|---|------------------|---------------|---|
| ork Location - Expected               | Job End Date             |   |                  |               |   |
| Expected Job End Date                 |                          |   |                  |               |   |
| ork Location - Job Field              | S                        |   |                  |               |   |
| *Regulatory Region                    | USA                      | Q | *Company         | SOI           | Q |
| *Business Unit                        | STIND Q                  |   | *Department      |               | Q |
| Location Code                         |                          | Q | Establishment ID |               | Q |
| bb Information - Job Coo<br>*Job Code | NONEMP                   | Q |                  |               |   |
| b Information - Reporti               | ng Information           |   |                  |               |   |
| *Supervisor ID                        | ٩                        |   |                  |               |   |
| omments                               |                          |   |                  |               |   |
| Commonte                              |                          |   |                  |               |   |

7. Scroll down and Click the Save and Submit button.

| Job Information - Reporting Information  *Supervisor ID  Comments  Comments | *Job Code                  | NONEMP Q       |
|-----------------------------------------------------------------------------|----------------------------|----------------|
| *Supervisor ID Q<br>Comments                                                | Job Information - Reportin | ng Information |
| Comments                                                                    | *Supervisor ID             | Q              |
|                                                                             |                            |                |

8. The Save Confirmation page displays to acknowledge a successful completion to the process.

| Add Template-Based Hire     Smart HR Transactions                                              |            |      | ۲    | :      | ø     |
|------------------------------------------------------------------------------------------------|------------|------|------|--------|-------|
| Smart HR Transactions Save Confirmation The save was successful. The Person ID is 10000002663. | New Window | Help | Pers | onaliz | ≥ Pag |
|                                                                                                |            |      |      |        |       |

End of Procedure

PeopleSoft Human Capital Management (HCM) Adding a Contingent Worker Job Aid